The following directions will help you get your roster scores from Acuity tests for the current school year. Sept 2014

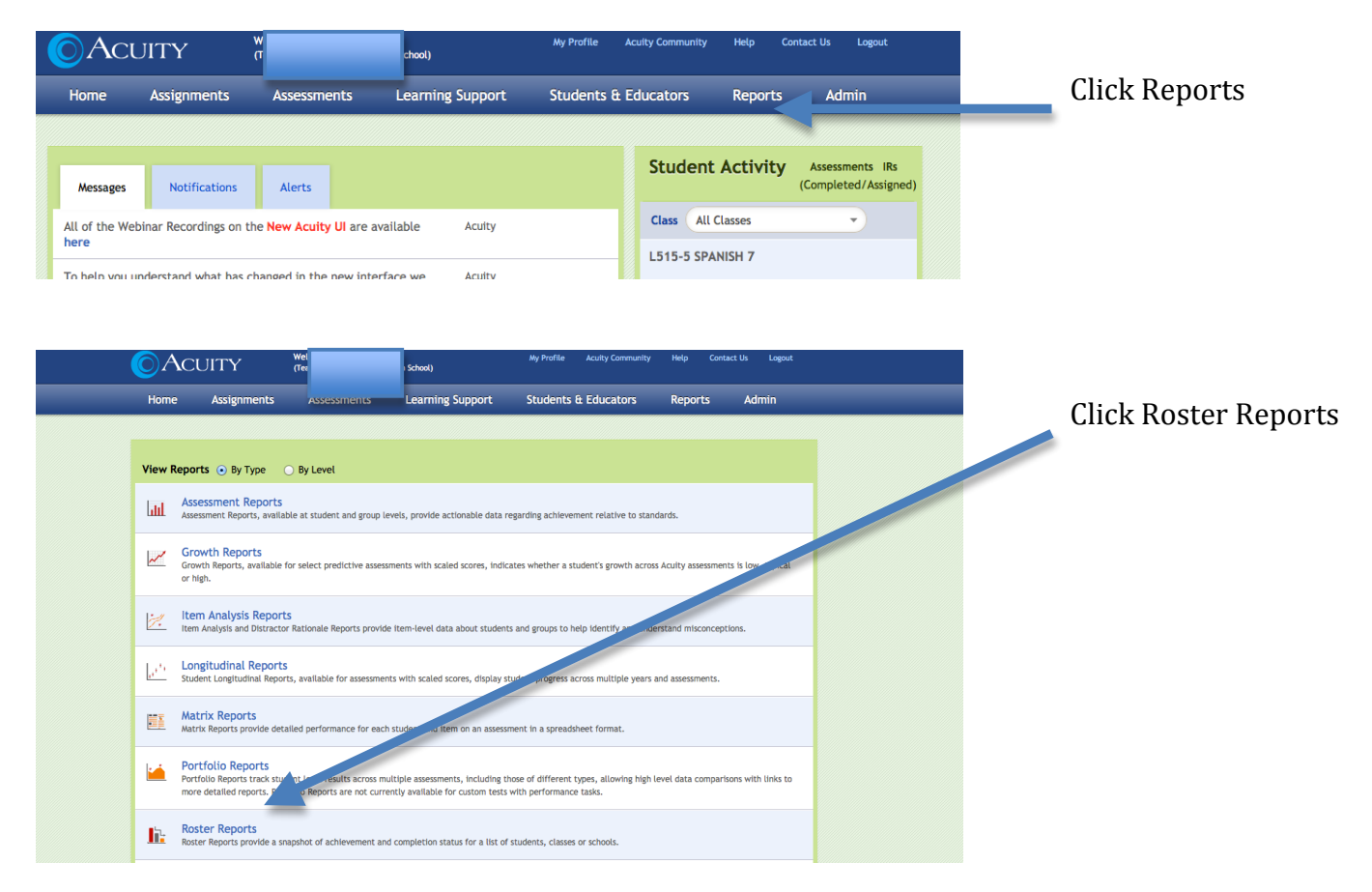

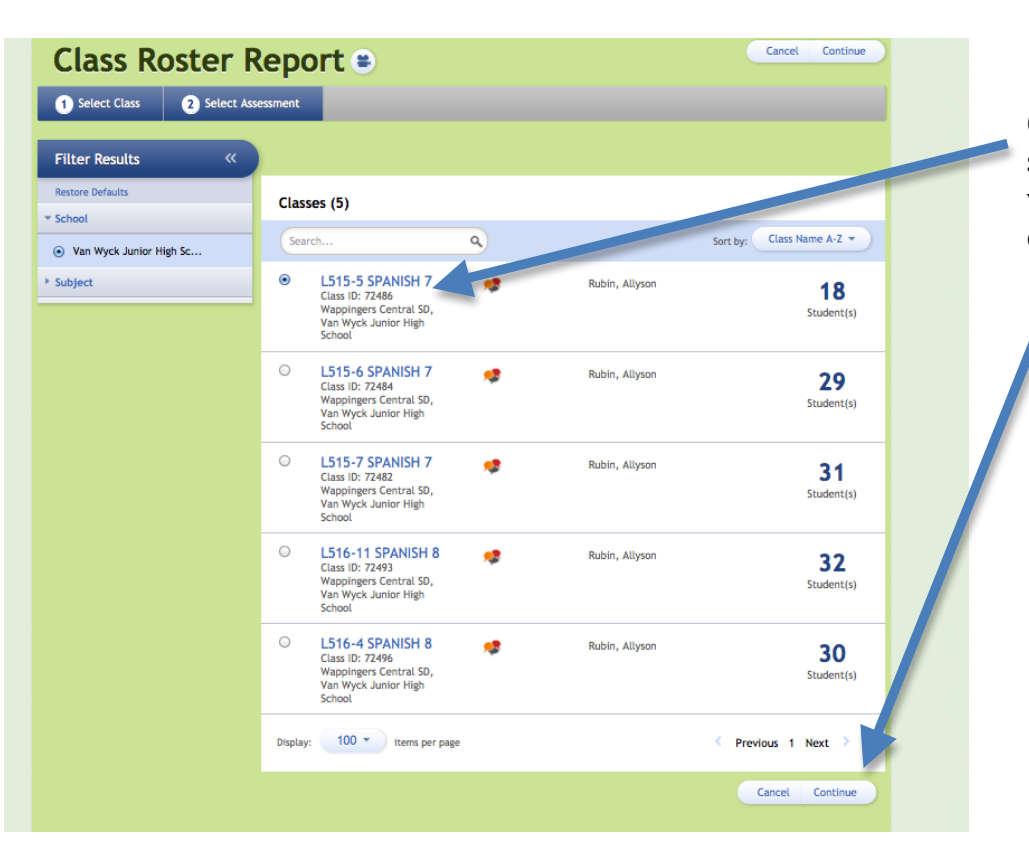

Click on the button for section or sections that you want to view, then click continue.

| Class Roster Report 🛎                                   | Back Continue                  | Calast the filter              |
|---------------------------------------------------------|--------------------------------|--------------------------------|
| 1 Select Class 2 Select Assessment                      |                                | Select the filter              |
| Filter Results «                                        |                                | want.                          |
| Restore Defaults  Subject                               |                                | Remember, all<br>district made |
| Foreign Language     Search     Q                       | Sort by: Assessment Name A-Z 💌 | tests are custom               |
| • Type  • Spanish 7 Pre-Test                            |                                | Click continue.                |
| Custom     Diagnostic     Display: 100 * items per page | < Previous 1 Next >            |                                |
|                                                         | Back Continue                  |                                |
|                                                         |                                |                                |
|                                                         |                                |                                |

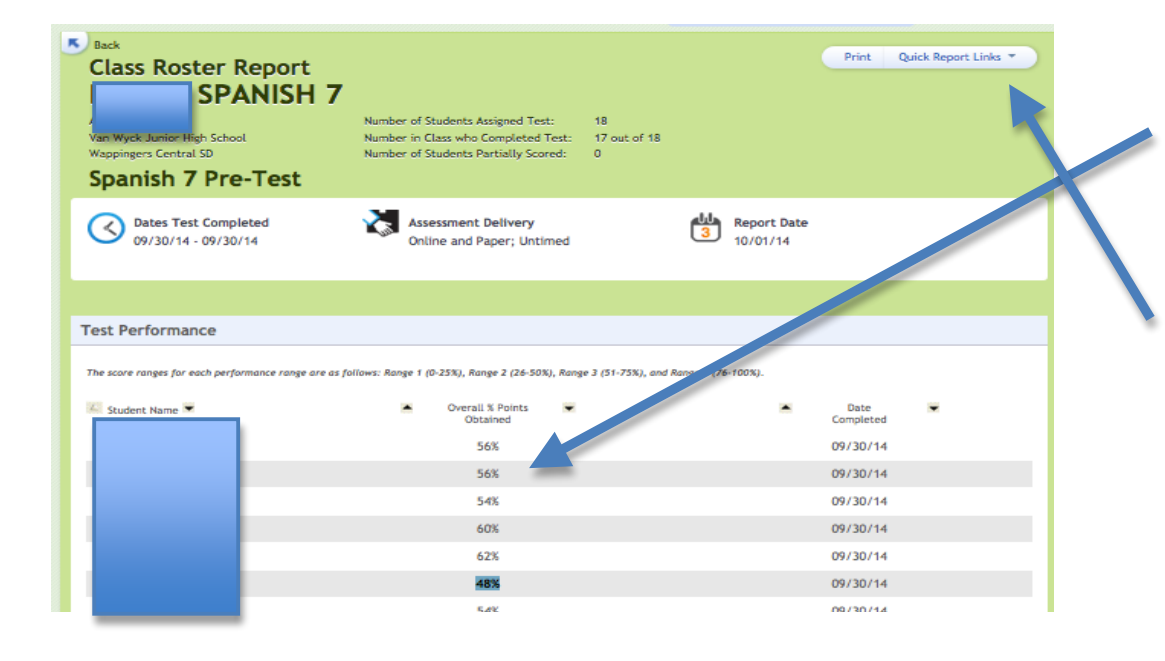

This is the report you need to transfer the percent scores to Schootool.

Also, you can click on quick links to see the Assessment and Item Analysis reports.

## NOTE:

For all subjects where the pre and post-tests questions were **created by the district and uploaded to Acuity** you will need a hard copy of the test to see the items.

For grades 3-8 Math and ELA the items are viewable when you click on the Item Analysis Report in Acuity.